## Domanda di Riscatto Laurea internet

### ACCESSO

L'accesso alla procedura avviene dal Portale INPS attraverso la fase di autenticazione con Codice Fiscale e PIN Dispositivo, SPID oppure attraverso CNS:

| L Autentica                | zione                                |                                |                                                                                          |
|----------------------------|--------------------------------------|--------------------------------|------------------------------------------------------------------------------------------|
| PIN                        | SPID                                 | CNS                            |                                                                                          |
| Codice Fise                | ale                                  |                                |                                                                                          |
| Codice F                   | iscale                               |                                |                                                                                          |
| PIN                        |                                      |                                |                                                                                          |
| 🔒 PI                       | V                                    |                                | Accedi                                                                                   |
| Per l'acces<br>una identit | so ai servizi onl<br>à SPID o di una | ine è necessa<br>Carta Naziona | io il possesso di un codice PIN rilasciato dall'INPS oppure di<br>Ile dei Servizi (CNS). |
| Istruzioni j               | per l'accesso                        |                                |                                                                                          |
| Hai smarri                 | to il tuo PIN?                       |                                |                                                                                          |
| Richiedi e                 | gestisci il tuo P                    | PIN                            |                                                                                          |

Figura 1 – Maschera di Login

L'autenticazione tramite SPID consente di inviare una domanda senza la necessità di PIN Dispositivo.

# ACQUISIZIONE DOMANDA CITTADINO

La "Home Page" dell'applicazione consente di accedere alle seguenti funzioni:

- 1. Inserisci Domanda
- 2. Consulta Domande
- 3. Simulazione Calcolo
- 4. Scheda informativa
- 5. Scarica manuale utente

|                                | Salve,<br>Benvenuto nell'applicazione Riscatto di Laurea, per gli iscritti alla Gestione dei dipendenti privati.<br>Per presentare una nuova domanda di riscatto può accedere alla sezione "inserisci domanda", se invece desidera consultare le domande già insente può accedere alla sezione "Consulta Domande". |
|--------------------------------|----------------------------------------------------------------------------------------------------|
| Riscatto di laurea             | ( Averdesie                                                                                                    |
| ID Unote:<br>Profile: Citadine | Il perceso per la presentacione telematica in va esclusiva della istanze di riscatto del corso di studi nella Gestione dipendenti pubblici lick împdap) sul sito warw.inps.it è il seguente<br>Prestazioni e Servizi – Tutti i servizi – Gestione dipendenti pubblici: servizi per Lavoratori e Pensionati         |
| Insertect domanda              |                                                                                                    |
| Consulta domanda               |                                                                                                    |
| Simulatione calcola            |                                                                                                    |
| Schedu Informativa             |                                                                                                    |
| Scarica manuale utente         |                                                                                                    |

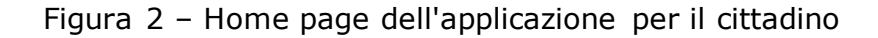

La funzione "Consulta Domande " permette di consultare l'elenco di eventuali Domande di Riscatto già presentate.

(Vengono elencate solo le Domande presentate in forma telematica tramite l'applicazione stessa: eventuali Domande presentate in forma cartacea presso una sede INPS non sono consultabili con questa applicazione, è necessario rivolgersi alla propria sede INPS.)

La funzione "Inserisci Domanda " permette di inserire una nuova Domanda di Riscatto di Laurea. In dettaglio è composta dalle seguenti sottosezioni da compilare:

- Anagrafica (obbligatoria)
- Titoli di studio (obbligatoria)
- Periodi (obbligatoria)
- Modalità pagamento (obbligatoria)
- Modalità di calcolo (obbligatoria in presenza di periodi da valutare nel sistema contributivo)
- Allegati (facoltativa)

Per acquisire una nuova Domanda si deve salvare la scheda con i propri dati anagrafici; i dati possono essere eventualmente aggiornati con l'apposita funzione.

Nella scheda Dettaglio Anagrafica i dati anagrafici sono precompilati in base alle informazioni legate all'utenza con la quale è stato effettuato l'accesso al portale. In fondo alla pagina si deve scegliere se effettuiamo la domanda in qualità di "Superstite del lavoratore" o di "Lavoratore interessato".

| Riscatto di laurea                                                                                                    |                                 |
|----------------------------------------------------------------------------------------------------|---------------------------------|
| Norme                                                                                                    |                                 |
| ID Unanter Codice Fiscale:                                                                                                    |                                 |
| Profile: Citadee Data di Nascha                                                                                                    |                                 |
| Luogo di Nascita:                                                                                                    |                                 |
| Provincia di Nasoita                                                                                                    |                                 |
| Tarea alla pagina procipate                                                                                                    |                                 |
| Dati di residenza                                                                                                    |                                 |
| Censulta domande Indirizza di Residenza:                                                                                                    |                                 |
| Civico di Residenza                                                                                                    |                                 |
| Cap di Residenza:                                                                                                    |                                 |
| Scheda Informativa Luogo di Residenza                                                                                                    |                                 |
| Scarlez manuale stante Provincia Gi Residenza:                                                                                                    |                                 |
| [ dati anagrafici mostrati, possono essere aggiornati dal menu internet dei servizi al cittadino, selezionando la voce "Visualizzazione e modifica dei dati an | agrafici, indirizzo e recapiti" |
| r Contotti                                                                                                    |                                 |
| Telefono"                                                                                                    |                                 |
| Cellulare*1                                                                                                    |                                 |
| Indivized Ernall'                                                                                                    |                                 |
| Indirizes Email PEC* >                                                                                                    |                                 |
|                                                                                                    |                                 |
| * Inservice dobligatoritamente almeno una delle informazioni                                                                                                   |                                 |
| in qualità di:                                                                                                    |                                 |
|                                                                                                    |                                 |
| Se scerto il superstrite dovranito essere insenti i dati dei dante causa                                                                                       |                                 |
| SALWA                                                                                                    |                                 |

Figura 3 – Dettaglio Anagrafica

Se sono presenti contributi in più gestioni selezionare, dall'elenco Scelta Gestione, 'Compila domanda' presente a fianco alla gestione dove si desidera presentare la domanda

Scelta Gestione

| Gestione | Descrizione                                                                                       | Contributi più<br>recenti | Anzianità<br>maggiore |
|----------|---------------------------------------------------------------------------------------------------|---------------------------|-----------------------|
| FPLD     | Fondo pensioni lavoratori dipendenti                                                              | ~                         | ~                     |
| COCO     | Gestione Separata                                                                                 |                           |                       |
| СОМ      | Gestione Commercianti                                                                             |                           |                       |
| Gestione | Descrizione                                                                                       |                           |                       |
| сосо     | Riscatto corso legale di laurea soggetti iscritti gestione separata (art. 2 digs 184/97)          | C                         | ompila domanda        |
| FPLD     | Riscatto del corso legale di laurea nel Fondo pensioni lavoratori dipendenti (art. 2 dlgs 184/97) | c                         | ompila domanda        |
|          |                                                                                                   |                           |                       |

Figura 4 – Scelta gestione

Cliccando sul pulsante "Inserisci domanda" si può iniziare la compilazione della domanda di riscatto

E' stato inserito il pulsante "modalità calcolo" in grigio che si *attiva* in caso di riscatto laurea ai sensi dell'articolo 2 del Dlgs n.184/1997, nei casi in cui si abbiano i requisiti previsti dal comma 5 quater, introdotto dal D.L. 4/2019 (periodi oggetto di riscatto da valutare nel sistema contributivo).

| Riscatto di laurea               | E' obbligatorio completa                           | gale di laurea nel Fondo<br>re le sezioni: ANAGRAFICA - | TITOLI DI STUDIO - PEF     | lipendenti (art. 2 di<br>1001 e MODALITA' PAG | <b>gs 184/97)</b><br>GAMENTO prima di inviare la d | domanda.          |                   |
|----------------------------------|----------------------------------------------------|---------------------------------------------------------|----------------------------|-----------------------------------------------|----------------------------------------------------|-------------------|-------------------|
| ID Utente:<br>Profilo: Cittadino | La sezione ALLEGATI è f<br>Una volta completate le | acoltativa.<br>sezioni obbligatorie è possib            | ile visionare il riepilogo | e inviare la domanda p                        | remendo sul pulsante "RIEPIL                       | .Ogo e invio".    |                   |
|                                  | ANAGRAFICA                                         | TITOLI DI STUDIO                                        | PERIODI                    | ALLEGATI                                      | MODALITA' PAGAMENTO                                | MODALITA' CALCOLO | RIEPILOGO E INVIO |
| Torna alla pagina principale     | II/Ia sottoscritto/a                               |                                                         |                            |                                               |                                                    |                   |                   |
| Inserisci domanda                | Cognome                                            |                                                         |                            |                                               |                                                    |                   |                   |
| Consulta domande                 | Nome:                                              |                                                         |                            |                                               |                                                    |                   |                   |
| Simulazione calcolo              | Codice Fiscale:                                    |                                                         |                            |                                               |                                                    |                   |                   |
| Scheda informativa               | Data di Nascita:                                   |                                                         |                            |                                               |                                                    |                   |                   |
| Scarica manuale utente           | Luogo di Nascita:<br>Provincia di Nascita:         |                                                         |                            |                                               |                                                    |                   |                   |
|                                  | Dati di residenza                                  |                                                         |                            |                                               |                                                    |                   |                   |
|                                  | Indirizzo di Residenza:                            |                                                         |                            |                                               |                                                    |                   |                   |
|                                  | Civico di Residenza:                               |                                                         |                            |                                               |                                                    |                   |                   |
|                                  | CAP di Residenza:                                  |                                                         |                            |                                               |                                                    |                   |                   |
|                                  | Luogo di Residenza:                                |                                                         |                            |                                               |                                                    |                   |                   |
|                                  | Provincia di Residenza                             | :                                                       |                            |                                               |                                                    |                   |                   |

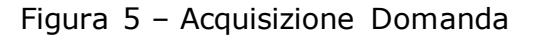

Nella scheda "Titoli di studio" compilare i campi relativi al corso di laurea conseguito e salvare.

| Riscatto di laurea<br>ID Utente:<br>Profilo: Cittadino                                                                                                    | Riscatto del corso<br>E' obbligatorio comple<br>La sezione ALLEGATI<br>Una volta completate | legale di laurea nel Fondo pen<br>etare le sezioni: ANAGRAFICA - TITC<br>è facoltativa.<br>le sezioni obbligatorie è possibile vi                                                                                    | <b>sioni lavoratori d</b><br>ILI DI STUDIO - PERI<br>sionare il riepilogo e | i <b>pendenti (art. 2 d</b><br>ODI e MODALITA <sup>,</sup> PA<br>inviare la domanda p | <b>Igs 184/97)</b><br>GAMENTO prima di inviare la c<br>premendo sul pulsante "RIEPIL | lomanda.<br>OGO E INVIO". |                   |
|----------------------------------------------------------------------------------------------------|---------------------------------------------------------------------------------------------|----------------------------------------------------------------------------------------------------|-----------------------------------------------------------------------------|---------------------------------------------------------------------------------------|--------------------------------------------------------------------------------------|---------------------------|-------------------|
|                                                                                                    | ANAGRAFICA                                                                                  | TITOLI DI STUDIO                                                                                                    | PERIODI                                                                     | ALLEGATI                                                                              | MODALITA' PAGAMENTO                                                                  | MODALITA' CALCOLO         | RIEPILOGO E INVIO |
| Torna alla pagina principale         Inserisci domanda         Consulta domande         Simulazione calcolo         Scheda informativa         Scarica manuale utente | ۰                                                                                           | Tipo di Laurea:<br>Corso di studi:<br>Università degli Studi/Istituto:<br>Durata legale del corso di studi (ann<br>Anno di iscrizione:<br>E' stato conseguito all'estero?<br>Si, conseguito nello stato estero<br>No | Laure:<br>www<br>rrr<br>i): 2<br>2016                                       | ı breve                                                                               | Altro titolo:                                                                        |                           |                   |

Figura 6 – Titoli di studio

Con il pulsante" aggiungi un nuovo titolo di studio" è possibile inserire i dati di un altro titolo di studio

|                              | ANAGRAFICA               | TITOLI DI STUDIO                                                                                           | PERIODI | ALLEGATI | MODALITA' PAGAMENTO                            | MODALITA' CALCOLO  | RIEPILOGO E INVIO |
|------------------------------|--------------------------|----------------------------------------------------------------------------------------------------|---------|----------|------------------------------------------------|--------------------|-------------------|
| Torna alla pagina principale | Tin                      | o di Laurea                                                                                                | Laurea  | breve    | Altro titolo:                                  |                    |                   |
| Inserisci domanda            | Cor                      | so di studi:                                                                                               | CCC     |          | Alto Litolo.                                   |                    |                   |
| Consulta domande             | Uni                      | iversità degli Studi/Istituto:                                                                             | ccc     |          |                                                |                    |                   |
| Simulazione calcolo          | Ani                      | no di iscrizione:                                                                                          | 2016    |          |                                                |                    |                   |
| Scheda informativa           | E' s                     | tato conseguito all'estero?                                                                                |         |          |                                                |                    |                   |
| Scarica manuale utente       | 0                        | Si, conseguito nello stato esten<br>No                                                                     | 0 -     |          |                                                |                    |                   |
|                              | Tip                      | o di Laurea:                                                                                               | -       | V        | Altro titolo:<br>(inserire se selez<br>Laurea) | zionato in Tipo di |                   |
|                              | Cor<br>Uni<br>Dui<br>Ani | so di studi:<br>iversità degli Studi/Istituto:<br>rata legale del corso di studi (ani<br>10 di iscrizione: | ni):    |          |                                                |                    |                   |
|                              | E' s<br>0                | tato conseguito all'estero?<br>Si, conseguito nello stato ester<br>No                                      | 0 -     |          | V                                              |                    |                   |
|                              |                          |                                                                                                    | s       | ALVA     |                                                |                    |                   |

Figura 7 – Titoli di studio Aggiungi

Dopo aver salvato questi dati è possibile scegliere la modalità di inserimento dei periodi, senza interruzioni o in più periodi personalizzati, nella scheda Periodi.

|                                  | Inserisci Doma                                        | anda - Periodi                                |                             |                           |                              |                   |                   |
|----------------------------------|-------------------------------------------------------|-----------------------------------------------|-----------------------------|---------------------------|------------------------------|-------------------|-------------------|
| Riscatto di laurea               | Riscatto del corso leg                                | gale di laurea nel Fondo j                    | pensioni lavoratori d       | ipendenti (art. 2 dlg     | s 184/97)                    |                   |                   |
| ID Utente:<br>Profilo: Cittadino | La sezione ALLEGATI è fa<br>Una volta completate le s | acoltativa.<br>sezioni obbligatorie è possibi | le visionare il riepilogo e | inviare la domanda pre    | emendo sul pulsante "RIEPILO | GO E INVIO".      |                   |
|                                  | ANAGRAFICA                                            | TITOLI DI STUDIO                              | PERIODI                     | ALLEGATI                  | MODALITA' PAGAMENTO          | MODALITA' CALCOLO | RIEPILOGO E INVIO |
| Torna alla pagina principale     | Dati salvati corretta                                 | mente.                                        |                             |                           |                              |                   |                   |
| Inserisci domanda                | r Modalitã Inserimento                                | dei Periodi                                   |                             |                           |                              |                   |                   |
| Consulta domande                 | <ul> <li>Periodo senza inter</li> </ul>               | ruzioni, dall'anno di iscrizione              | e alla conclusione della o  | lurata legale del corso d | li studi                     |                   |                   |
| Simulazione calcolo              | O Uno o più periodi pe                                | ersonalizzati, cumulativamen                  | te non superiori alla dur   | ata legale del corso di s | tudi                         |                   |                   |
| Scheda informativa               |                                                       |                                               |                             | CONFERMA                  |                              |                   |                   |
| Scarica manuale utente           |                                                       |                                               |                             |                           |                              |                   |                   |
|                                  | L                                                     |                                               |                             |                           |                              |                   |                   |

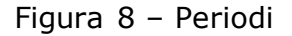

Se si sceglie la modalità Periodo senza interruzione, vengono caricate le date in automatico

|                                  | Inserisci Doman                                                                           | da - Periodi                                                        |                           |                         |                            |                                              |                   |
|----------------------------------|-------------------------------------------------------------------------------------------|---------------------------------------------------------------------|---------------------------|-------------------------|----------------------------|----------------------------------------------|-------------------|
| Riscatto di laurea               | Riscatto del corso legal                                                                  | e di laurea nel Fondo p                                             | oensioni lavoratori       | dipendenti (art. 2 dl   | gs 184/97)                 |                                              |                   |
| ID Utente:<br>Profilo: Cittadino | L' obbligatorio completare i<br>La sezione ALLEGATI è faco<br>Una volta completate le sez | e sezioni: ANAGRAFICA -<br>Itativa.<br>zioni obbligatorie è possibi | le visionare il riepilogo | e inviare la domanda pr | colo e Modali i A' Pagamel | VI O prima di inviare la do<br>OGO E INVIO". | manda.            |
|                                  | ANAGRAFICA                                                                                | TITOLI DI STUDIO                                                    | PERIODI                   | ALLEGATI                | MODALITA' PAGAMENTO        | MODALITA' CALCOLO                            | RIEPILOGO E INVIO |
| Torna alla pagina principale     | Periodo salvato corrett                                                                   | tamente.                                                            |                           |                         |                            |                                              |                   |
| Inserisci domanda                |                                                                                           |                                                                     |                           |                         |                            |                                              |                   |
| Consulta domande                 | 🖲 🥪 Data dal: 01                                                                          | /11/2016 Data al: 31                                                | 1/12/2016                 |                         |                            |                                              |                   |
| Simulazione calcolo              | 📵 🥪 Data dal: 01                                                                          | /01/2017 Data al: 31                                                | 1/12/2017                 |                         |                            |                                              |                   |
| Scheda informativa               |                                                                                           |                                                                     |                           |                         |                            |                                              |                   |
| Scarica manuale utente           |                                                                                           |                                                                     |                           |                         |                            |                                              |                   |
|                                  | + AGGIUNGI UN NUOVO PE                                                                    | RIODO                                                               |                           |                         |                            |                                              |                   |
|                                  |                                                                                           |                                                                     | TORNA                     | ALLA SCELTA TIPOLOGI    | A PERIODO                  |                                              |                   |

Figura 9 – Periodi

Se si sceglie di inserire i periodi personalizzati questi devono inseriti nel formato gg/mm/aaaa ed essere afferenti allo stesso anno solare.

Nella scheda Allegati è possibile effettuare il caricamento di un documento, in formato .PDF e .JPG, che si intende allegare alla domanda.

|                                                                       | Inserisci Doma                                                                         | anda - Allegati                                                |                                                      |                                                      |                                                 |                                          |                   |
|-----------------------------------------------------------------------|----------------------------------------------------------------------------------------|----------------------------------------------------------------|------------------------------------------------------|------------------------------------------------------|-------------------------------------------------|------------------------------------------|-------------------|
| Riscatto di laurea                                                    | Riscatto del corso le<br>E' obbligatorio completa                                      | gale di laurea nel Fondo<br>are le sezioni: ANAGRAFICA -       | <b>pensioni lavoratori</b><br>TITOLI DI STUDIO - PEI | <b>dipendenti (art. 2 d</b><br>RIODI - MODALITA' CAI | <b>lgs 184/97)</b><br>LCOLO e MODALITA' PAGAMEI | NTO prima di inviare <mark>l</mark> a do | omanda.           |
| ID Utente:<br>Profilo: Cittadino                                      | La sezione ALLEGATI è f<br>Una volta completate le                                     | acoltativa.<br>sezioni obbligatorie è possit                   | ile visionare il riepilogo                           | e inviare la domanda p                               | premendo sul pulsante "RIEPIL                   | ogo e invio".                            |                   |
|                                                                       | ANAGRAFICA                                                                             | TITOLI DI STUDIO                                               | PERIODI                                              | ALLEGATI                                             | MODALITA' PAGAMENTO                             | MODALITA' CALCOLO                        | RIEPILOGO E INVIO |
| Torna alla pagina principale<br>Inserisci domanda<br>Consulta domande | Selezionare il file e preme<br>E' possibile allegare file in<br><b>Carica allegato</b> | ere il pulsante CARICA FILE.<br>n formato pdf o jpg fino ad ui | n massimo di 4 MByte.                                |                                                      |                                                 |                                          | ]                 |
| Simulazione calcolo                                                   |                                                                                        | Sfoolia                                                        |                                                      |                                                      |                                                 |                                          |                   |
| Scheda informativa                                                    |                                                                                        |                                                                |                                                      |                                                      |                                                 |                                          |                   |
| Scarica manuale utente                                                |                                                                                        |                                                                |                                                      |                                                      |                                                 |                                          |                   |
|                                                                       | Lista Allegati Caricat                                                                 | <i>i</i>                                                       |                                                      |                                                      |                                                 |                                          |                   |
|                                                                       | Nessun Allegato Caricato                                                               |                                                                |                                                      |                                                      |                                                 |                                          |                   |

Figura 10 – Allegati

Nella scheda relativa al Pagamento è possibile scegliere la modalità fra Unica soluzione e la Rateizzazione

|                                  | Inserisci Doma                                                                  | anda - Pagament                                                                | 0                                                   |                                                 |                              |                                             |                       |
|----------------------------------|---------------------------------------------------------------------------------|--------------------------------------------------------------------------------|-----------------------------------------------------|-------------------------------------------------|------------------------------|---------------------------------------------|-----------------------|
| Riscatto di laurea               | Riscatto del corso leg                                                          | gale di laurea nel Fondo p                                                     | oensioni lavoratori                                 | dipendenti (art. 2 dl                           | lgs 184/97)                  |                                             |                       |
| ID Utente:<br>Profilo: Cittadino | E' obbligatorio completa<br>La sezione ALLEGATI è fa<br>Una volta completate le | re le sezioni: ANAGRAFICA - `<br>acoltativa.<br>sezioni obbligatorie è possibi | TITOLI DI STUDIO - PEI<br>le visionare il riepilogo | RIODI - MODALITA' CAL<br>e inviare la domanda p | COLO e MODALITA' PAGAMEI     | NTO prima di inviare la do<br>OGO E INVIO". | manda.                |
|                                  | ANAGRAFICA                                                                      | TITOLI DI STUDIO                                                               | PERIODI                                             | ALLEGATI                                        | MODALITA' PAGAMENTO          | MODALITA' CALCOLO                           | RIEPILOGO E INVIO     |
| Torna alla pagina principale     | L'onere può essere ve<br>scelga il nagamento ra                                 | rsato in unica soluzione o<br>ateale si può quindi inserir                     | in un numero mass<br>e un numero di rate            | imo di 120 rate (10 ;<br>da 2 a 120.            | anni) senza l'applicazione d | di interessi per la ratei                   | zzazione. Nel caso si |
| Inserisci domanda                | Salvo non diversamen                                                            | te previsto da disposizior                                                     | ni specifiche, il pensi                             | onato non potrà chie                            | edere il pagamento rateale   | e il pensionamento in                       | nplica la decadenza   |
| Consulta domande                 | dal beneficio della rate                                                        | eizzazione eventualmente                                                       | in corso, con conse                                 | guente obbligo di pa                            | agamento del capitale resid  | duo in unica soluzione                      |                       |
| Simulazione calcolo              | <b>∏</b> Modalità pagamenta                                                     | )                                                                              |                                                     |                                                 |                              |                                             |                       |
| Scheda informativa               | Seleziona il metodo di p                                                        | agamento                                                                       |                                                     |                                                 |                              |                                             |                       |
| Scarica manuale utente           | Rateizzazione con r                                                             | numero di 🕘 🔽 rate                                                             |                                                     |                                                 |                              |                                             |                       |
|                                  |                                                                                 |                                                                                |                                                     |                                                 |                              |                                             |                       |

Figura 11 – Pagamento

Se i periodi oggetto di riscatto sono da valutare nel sistema contributivo, quindi successivi al 31/12/1995, si attiva automaticamente il pulsante "modalità di calcolo" che deve essere obbligatoriamente compilato. È possibile infatti, scegliere tra le due seguenti opzioni di calcolo:

- 1 in base al minimale degli artigiani e commercianti vigente nell'anno di presentazione della domanda e applicando l'aliquota di computo delle prestazioni pensionistiche, vigente, alla medesima data, nell'assicurazione generale obbligatoria per i lavoratori dipendenti (<u>nuova opzione</u>)
- 2 in base alla retribuzione assoggettata a contribuzione nei dodici mesi meno remoti rispetto alla data della domanda e applicando le aliquote contributive di finanziamento vigenti nel regime ove opera il riscatto, alla medesima data;

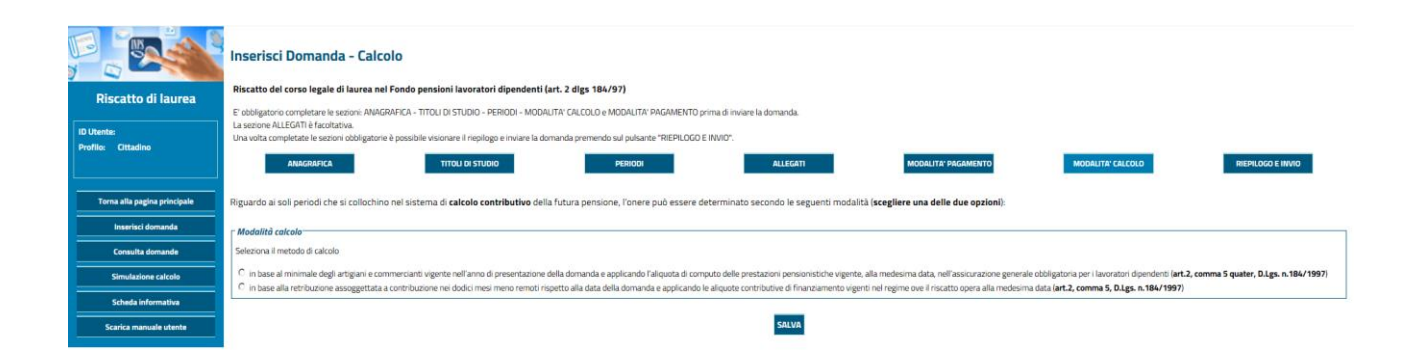

Figura 12 – Modalità calcolo

Nella scheda Riepilogo e Invio vengono riepilogati i dati inseriti prima di Accettare e Inviare la Domanda con l'apposito pulsante

### Inserisci Domanda - Riepilogo e Invio

#### Riscatto corso legale di laurea iscritti gestione art (art. 2 novies, l. 16/04/74 n.114)

E' obbligatorio completare le sezioni: ANAGRAFICA - TITOLI DI STUDIO - PERIODI - MODALITA' CALCOLO e MODALITA' PAGAMENTO prima di inviare la domanda. La sezione ALLEGATI è facoltativa.

Una volta completate le sezioni obbligatorie è possibile visionare il riepilogo e inviare la domanda premendo sul pulsante "RIEPILOGO E INVIO".

| ANAGRAFICA               | TITOLI DI STUDIO | PERIODI | ALLEGATI | MODALITA' PAGAMENTO | MODALITA' CALCOLO | RIEPILOGO E INVIO |
|--------------------------|------------------|---------|----------|---------------------|-------------------|-------------------|
| Dati Anagrafici Titolare |                  |         |          |                     |                   |                   |
| Codice Fiscale:          |                  |         |          |                     |                   |                   |
| Cognome:                 |                  |         |          |                     |                   |                   |
| Nome:                    |                  |         |          |                     |                   |                   |
| Data di Nascita:         |                  |         |          |                     |                   |                   |
| Luogo di Nascita:        |                  |         |          |                     |                   |                   |
| Provincia di Nascita:    |                  |         |          |                     |                   |                   |
| Telefono:                |                  |         |          |                     |                   |                   |
| Cellulare:               | 18               |         |          |                     |                   |                   |
| Email:                   |                  |         |          |                     |                   |                   |
| Email PEC:               | -                |         |          |                     |                   |                   |

| - Riepilogo | Titoli di Studio                         |              |               |  |  |
|-------------|------------------------------------------|--------------|---------------|--|--|
|             | Tipo di Laurea:                          | Laurea breve | Altro titolo: |  |  |
|             | Corso di studi:                          | Ш            |               |  |  |
|             | Università degli Studi/Istituto:         | н            |               |  |  |
|             | Durata legale del corso di studi (anni): | 3            |               |  |  |

# Figura 13 - Riepilogo e invio

Riscatto corso legale di laurea iscritti gestione art (art. 2 novies, l. 16/04/74 n.114)

E' obbligatorio completare le sezioni: ANAGRAFICA - TITOLI DI STUDIO - PERIODI - MODALITA' CALCOLO e MODALITA' PAGAMENTO prima di inviare la domanda.

La sezione ALLEGATI è facoltativa. Una volta completate le sezioni obbligatorie è possibile visionare il riepilogo e inviare la domanda premendo sul pulsante "RIEPILOGO E INVIO".

| ANAGRAFICA                     | TITOLI DI STUDIO                                     | PERIODI                                                    | ALLEGATI                                                                 | MODALITA' PAGAMENTO                                             | MODALITA' CALCOLO                                | RIEPILOGO E INVIO          |
|--------------------------------|------------------------------------------------------|------------------------------------------------------------|--------------------------------------------------------------------------|-----------------------------------------------------------------|--------------------------------------------------|----------------------------|
| Attenzione, la mancanza di doi | cumentazione in allegato pot<br>agli atti dell'Istit | rebbe comportare un allunga<br>uto. Intende comunque invia | amento dei tempi di definizion<br>re la domanda di riscatto sen<br>Si No | ne della sua domanda o la defi<br>za allegare la documentaziono | nizione della stessa sulla basi<br>e a supporto? | e della documentazione già |
| Dati Anagrafici Titolare       |                                                      |                                                            |                                                                          |                                                                 |                                                  |                            |
| Codice Fiscale:                |                                                      |                                                            |                                                                          |                                                                 |                                                  |                            |
| Cognome:                       |                                                      |                                                            |                                                                          |                                                                 |                                                  |                            |
| Nome:                          |                                                      |                                                            |                                                                          |                                                                 |                                                  |                            |
| Data di Nascita:               |                                                      |                                                            |                                                                          |                                                                 |                                                  |                            |
| Luogo di Nascita:              |                                                      |                                                            |                                                                          |                                                                 |                                                  |                            |
| Provincia di Nascita:          |                                                      |                                                            |                                                                          |                                                                 |                                                  |                            |
| Telefono:                      |                                                      |                                                            |                                                                          |                                                                 |                                                  |                            |
| Cellulare:                     | -                                                    |                                                            |                                                                          |                                                                 |                                                  |                            |
| Email:                         |                                                      |                                                            |                                                                          |                                                                 |                                                  |                            |
| Email PEC:                     | -                                                    |                                                            |                                                                          |                                                                 |                                                  |                            |

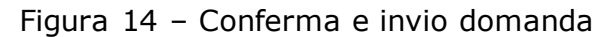

# SIMULAZIONE CALCOLO

Con questa nuova funzionalità è stato creato un simulatore in grado di effettuare un <u>calcolo orientativo</u> dell'onere di riscatto per i periodi che si collochino nel sistema contributivo in favore degli iscritti a qualsiasi gestione pubblica o privata.

La stessa funzionalità, sempre a titolo orientativo, è stata attivata per simulare l'onere di riscatto per i periodi che si collochino nel sistema retributivo, ed è attualmente disponibile per gli iscritti al Fondo pensioni lavoratori dipendenti, Gestioni speciali artigiani, commercianti, Coltivatori Diretti e Coloni Mezzadri.

Per il calcolo dell'onere nel sistema retributivo potrebbero verificarsi dei problemi legati alla gestione del conto, in questi casi, pertanto, comparirà un'avvertenza con l'indicazione di rivolgersi alla propria struttura Inps di riferimento.

Con il pulsante "simulazione calcolo", si apre una pagina informativa e uno specchietto con i dati necessari per effettuare la suddetta operazione. Dal menù a tendina è possibile scegliere la gestione previdenziale in cui si desidera simulare il calcolo.

| Riscatto di laurea           | Simulazione Calcolo Onere Iscritto ad una g                                         | estione previdenziale<br>Eati Iscritti ad una gestione previdenziale                                                                                  |               |
|------------------------------|-------------------------------------------------------------------------------------|----------------------------------------------------------------------------------------------------|---------------|
|                              | La seguente simulazione consente di effettuare un calcolo dell'one                  | re di riscatto, sulla base dei dati immessi e con riferimento all'anno corre                                                                          | nte.          |
| ID Utente:                   | L'importo ha mera valenza orientativa e potrebbe discostarsi da qu                  | ello effettivo che sarà comunicato con provvedimento, a seguito della pr                                                                              | esentazione   |
| Profilo: Cittadino           | della domanda di riscatto.                                                          |                                                                                                    |               |
|                              | L'onere di riscatto è determinato con le norme che disciplinano la li               | quidazione della pensione con il sistema retributivo o con quello contribu                                                                            | itivo, tenuto |
| L                            | conto della collocazione temporale dei periodi oggetto di riscatto.                 |                                                                                                    |               |
|                              | Rientrano nel sistema di calcolo retributivo i periodi:                             |                                                                                                    |               |
| Torna alla pagina principale | <ul> <li>Precedenti a 01/01/1996</li> </ul>                                         |                                                                                                    |               |
| Inserisci domanda            | <ul> <li>Compresi entro il 31/12/2011 se il richiedente abbia matural</li> </ul>    | to 18 anni di anzianità contributiva al 31/12/1995                                                                                                    |               |
| Consulta domande             | Rientrano nel sistema di calcolo contributivo i periodi:                            |                                                                                                    |               |
|                              | <ul> <li>Successivi al 31/12/1995 se a tale data il richiedente non ab</li> </ul>   | hia maturato 18 anni di contribuzione                                                                                                    |               |
| Simulazione calcolo          | <ul> <li>Successivi al 31/12/2011 nei casi in cui il richiedente abbia m</li> </ul> | Cassa per le pensioni dei dipendenti Enti Locali                                                                                                    |               |
| Scheda informativa           |                                                                                     | Cassa per le pensioni agli insegnanti di asilo e di scuole elementari parificate<br>Cassa per le pensioni ai sanitari                                 |               |
|                              |                                                                                     | Cassa per le pensioni agli ufficiali giudiziari e agli aiutanti ufficiali giudiziari<br>Cassa dei trattamenti pensionistici ai dipendenti dello Stato |               |
| Scarica manuale utente       | Dati necessari per il calcolo                                                       | Gestione separata per i subordinati                                                                                                    |               |
|                              | Fondo previdenziale*:                                                               | Fondo lavoratori dipendenti<br>Fondo lavoratori autonomi artigiani                                                                                    |               |
|                              |                                                                                     | Fondo coltivatori diretti                                                                                                    |               |
|                              |                                                                                     | Fondo lavoratori autonomi commercianti                                                                                                    |               |
|                              |                                                                                     | Fondo speciale sostitutivo degli elettrici<br>Fondo speciale sostitutivo dei ferrovieri                                                               |               |
|                              |                                                                                     | Fondo ex IPOST                                                                                                    |               |
|                              |                                                                                     | Fondo speciale sostitutivo del telefonici<br>Fondo speciale sostitutivo volo                                                                          |               |
|                              |                                                                                     | Fondo Lavoratori dello spettacolo<br>Fondo Lavoratori Sportivi Professionisti                                                                         |               |
|                              |                                                                                     | i onao saronaon oporan i ronoononoa                                                                                                    |               |

Figura 15 – Simulazione calcolo onere

Una volta effettuata la scelta della gestione previdenziale devono essere immessi i dati necessari e obbligatori per perfezionare il calcolo:

- Anno di iscrizione all'Università
- Numero di rate in cui frazionare il pagamento

- Periodo o periodi da riscattare "dal...al" afferenti lo stesso anno solare.

Inoltre è richiesto di dichiarare l'esistenza di eventuali periodi di anzianità estera o anteriore al 1º gennaio 1996.

| Fondo previdenziale*:                                                                                                    | Fondo lavoratori dipendenti                                                                                                    |
|----------------------------------------------------------------------------------------------------|----------------------------------------------------------------------------------------------------|
| Anno di iscrizione all'Università:                                                                                                    | 2016                                                                                                    |
| Il Richiedente presenta periodi di anzianità estera?<br>O Si<br>I No                                                                                              |                                                                                                    |
| Numero rate:                                                                                                    | 120 🔽                                                                                                    |
| Titolare di anzianità assicurativa ante 01/01/1996?<br>O Si<br>• No                                                                                               |                                                                                                    |
| Periodo da riscattare:                                                                                                    | Data Dal         Data Al           01         11         2016         31         12         2016         ())                                                        |
| *Nota: la facoltà di riscatto ai sensi dell'art.2, comma 1, del D.Lgs. n.184/1<br>obbligatorio). Il requisito contributivo sarà verificato a seguito della preser | + Aggiungi Periodo<br>997 è esercitabile nel fondo previdenziale in cui si è titolari di contribuzione (almeno un contributo<br>itazione della domanda di riscatto. |
|                                                                                                    |                                                                                                    |

Figura 16 - Dati necessari per il calcolo

Calcola l'onere del tuo riscatto di laurea Nuova Simulazione

Inseriti tutti i dati necessari, con il pulsante "calcola l'onere del tuo riscatto di laurea", si otterrà la simulazione.

|                        | Importo Dovuto per riscattare il p                                                                                         | eriodo del corso di laurea                   | a indicato: 🛛 🛛                                   | 11.743,64                            |        |                    |               |                |
|------------------------|----------------------------------------------------------------------------------------------------|----------------------------------------------|---------------------------------------------------|--------------------------------------|--------|--------------------|---------------|----------------|
| alla pagina principale |                                                                                                    |                                              |                                                   |                                      |        |                    |               |                |
| sci domanda            |                                                                                                    | Data Dal                                     | Data Al                                           | Unità Misura                         | Utili  | Retribuzione       |               |                |
| lita domando           |                                                                                                    | 01/11/2016                                   | 31/12/2016                                        | Settimane                            | 9      | € 6.536,34         |               |                |
|                        |                                                                                                    | 01/01/2017                                   | 31/12/2017                                        | Settimane                            | 40     | € 29.050,43        |               |                |
| izione calcolo         |                                                                                                    |                                              |                                                   |                                      |        |                    |               |                |
| la informativa         | Ipotesi di rateizzazione                                                                                                   | anta à di 6 07 05                            |                                                   |                                      |        |                    |               |                |
| manuale utente         | Per 120 rate l'importo di clascuna                                                                                         | trata e di <b>€ 97,86</b> .                  |                                                   |                                      |        |                    |               |                |
|                        | Onere determinato in base all'art                                                                                          | t.2, comma 5 quater, D.L                     | .gs. n. 184/19                                    | 97 introdott                         | o dall | art.20 del D.L. n  | .4/2019 conve | rtito in legge |
|                        | Onere determinato in base all'art<br>Importo €4.937,44                                                                     | € 15.878,00 ;<br>(€ 5.239,74)                | gs. n. 184/19<br>< 33,000% = €<br>< 49 ) / 52 = € | 97 introdott<br>5.239,74<br>4.937,44 | o dall | 'art.20 del D.L. n | .4/2019 conve | rtito in legge |
|                        | Onere determinato in base all'art<br>Importo € 4.937,44<br>Ipotesi di rateizzazione<br>Per 120 rate l'importo à di € 61 10 | € 15.878,00)<br>€ 15.878,00)<br>(€ 5.239,74) | gs. n.184/19<br>< 33,000% = €<br>< 49 ) / 52 = €  | 97 introdott<br>5.239,74<br>4.937,44 | o dall | art.20 del D.L. n  | .4/2019 conve | rtito in legge |

Figura 17 – Costo del riscatto

È possibile effettuare una stampa della simulazione ottenuta oppure eseguire una nuova operazione.